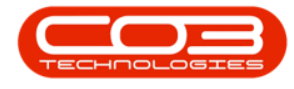

We are currently updating our site; thank you for your patience.

# SERVICE

# **INTRODUCTION TO CALL SLA MANAGEMENT**

This is the Service Level Agreement that you have signed with your customer. It is a contract of performance that you have agreed to. For example, if your customer calls with a requirement for a part or service request and your agreed response time to this customer (SLA) is 5 hours then you are required to have the part or technician on site within that time frame. receive compensation of a pre-agreed type (usually also set up in the SLA).

For customers who have penalties against poor SLA performance, real time monitoring is key. This monitoring should not sit in the normal call centre but rather in its own SLA area in BPO. The **Call SLA Management** screen now houses the call SLA elapsed time, enables you to send emails to the customer, assigned technician, or other employee. You can assign another technician if required to complete the job, hold or pend the call.

- Email reminders for Customer and assigned Technician attached to the call.
- Call processing options and technician assignment.
- View customer contact details.
- View assigned technician(s) and their and respective contact details.
- The assigned technician will be auto selected and will be shown via text.
- Elapsed hours vs SLA hours.
- Elapsed SLA expressed as a percentage and coloured by value.

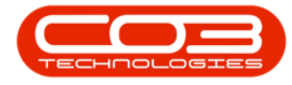

- Access to call centre reports.
- SLA monitoring configuration settings displayed on the screen.

Extended Call Centre - Version Compatibility<sup>1</sup>

## THE CALL SLA MANAGEMENT LISTING SCREEN

#### Ribbon Select Service > Call SLA

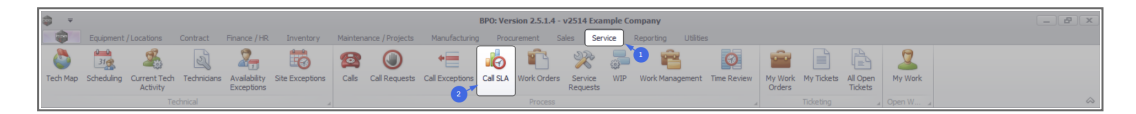

• The **Call SLA Management** Listing screen will display.

| <u>ن</u> ب              |                                                                                                    |             |                             |             | Call St                | A Management - | BPO: Version 2 | .5.1.4 - v2514 Examp                     | le Company |                                   |              |                       |                             | - B X              |
|-------------------------|----------------------------------------------------------------------------------------------------|-------------|-----------------------------|-------------|------------------------|----------------|----------------|------------------------------------------|------------|-----------------------------------|--------------|-----------------------|-----------------------------|--------------------|
| Home                    | Equipment / Loca                                                                                                    | tions Cor   | ntract Finance / HR Inve    | ntory Maint | tenance / Projects     | Manufacturing  | Procurement    | Sales Service                            | Reporting  | Utilities                         |              |                       |                             | _ & ×              |
| Email Close Co          | C Participation of the second second | Pending     | Durban                      | Save Lay    | out<br>ces •<br>Assign | Reports        |                |                                          |            |                                   |              |                       |                             | ^                  |
| Pro                     | ere to group by th                                                                                                    |             | State 4                     | Format      | A Work A               | Repo           |                |                                          |            |                                   |              | Call Contacts         |                             | * X                |
| CalReference            | CalDate                                                                                                    | CallTime    | Description                 | CallType    | CallTypeDesc           | SerialNo       | ErrorCode      | ErrorCodeDesc                            | Priority   | Action                            | DateRequired | Customer Contacts     |                             |                    |
| * (D:                   | -                                                                                                    | <u>ا</u> ت: | (D)                         | ×0:         | (D)                    | ×0:            | 1 <b>0</b> :   | <ul> <li>International (1998)</li> </ul> | -          | <ul> <li>International</li> </ul> | -            | Contact Name          | Accounts Contact            |                    |
| @ E CN0001034           | 12/12/2023                                                                                                    | 10:29:04    | Full set of toners required | TON         | Toner Required         | AT500-102      |                |                                          |            | 2                                 | 12/12/2023   | Home Number           | 031 123 4567                |                    |
| E CN0001035             | 12/12/2023                                                                                                    | 10:38:38    | Paper keeps jamming.        | REP         | Repair                 | 20-857485      |                |                                          |            | 1                                 | 12/12/2023   | Mobile Number         |                             |                    |
| E CN0001036             | 12/12/2023                                                                                                    | 10:40:51    | Copier service required.    | SERV        | Service                | 20-857485      |                |                                          |            | 3                                 | 12/12/2023   | Email Address         | Accounts @exampledomain.coz | 78                 |
| E CN0001037             | 12/12/2023                                                                                                    | 10:41:17    | Copies are very streaky.    | REP         | Repair                 | AT500-103      |                |                                          |            | 2                                 | 12/12/2023   |                       |                             |                    |
|                         |                                                                                                    |             |                             |             |                        |                |                |                                          |            |                                   |              |                       |                             |                    |
| 🕝 Call Hours Service is | s enabled : 01:00                                                                                                    | mins.       |                             |             |                        |                |                |                                          |            |                                   |              |                       |                             |                    |
| Open Windows 🕶          |                                                                                                    |             |                             |             |                        |                |                |                                          |            |                                   |              | User : Bianca 12/12/2 | 023 Version : 2.5.1.4 v25   | 14 Example Company |

<sup>1</sup>BPO2 v2.5.1.3 or higher.

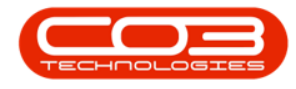

### **RIBBON ACTION BUTTONS**

#### **PROCESS ACTION BUTTONS**

- Send an Email Reminder
- Close the Call
- <u>Complete</u> the Call
- Place the Call on Hold
- Place the Call in <u>Pending</u>

| <b>\$</b> *            |                    |            |                                                                                                    |                    | Call SLA             | A Management - | BPO: Version 2 | .5.1.4 - v2514 Exampl | e Company |           |              |                         |                            | - 8 ×             |
|------------------------|--------------------|------------|----------------------------------------------------------------------------------------------------|--------------------|----------------------|----------------|----------------|-----------------------|-----------|-----------|--------------|-------------------------|----------------------------|-------------------|
| Home                   | Equipment / Loca   | itions Co  | ontract Finance / HR Inve                                                                                       | ntory Mair         | ntenance / Projects  | Manufacturing  | Procurement    | Sales Service         | Reporting | Utilities |              |                         |                            | _ & ×             |
| Email Close C          | Complete Hold      | Pending    | Durban                                                                                                    | Kave La<br>Workspa | yout aces * Assign R | leports        |                |                       |           |           |              |                         |                            |                   |
| P                      | rocess             | 4          |                                                                                                    |                    |                      |                |                |                       |           |           |              |                         |                            |                   |
| Drag a column header l | here to group by t | hat column |                                                                                                    |                    |                      |                |                |                       |           |           |              | Customer Contacts       |                            |                   |
| CalReterence           | ▲ CalDate          | CalTime    | Description                                                                                                    | CalType            | CalTypeDesc          | SerialNo       | ErrorCode      | ErrorCodeDesc         | Priority  | Action    | DateRequired | Canback Vision          | Assessments Combast        |                   |
| Y IU:                  |                    | 10.00.01   | The second second second second second second second second second second second second second second second se | ADC.               | The second second    | 100            | 10:            | , Lic                 |           | 100       |              | Contact name            | Accounts Contact           |                   |
| 2 E CN0001034          |                    | 10:29:04   | Full set of toners required                                                                                     | ION                | Toner Required       | AT 500-102     |                |                       |           | 2         |              | Home Number             | 031 123 4567               |                   |
| E CN0001035            |                    | 10:30:30   | Copier service required                                                                                         | CEDV               | Service              | 20-057405      |                |                       |           | 1         |              | Mobile Number           |                            |                   |
| E CN0001037            | 12/12/2023         | 10:41:17   | Copies are very streaky.                                                                                        | REP                | Repair               | AT500-103      |                |                       |           | 2         | 12/12/2023   | Email Address           | Accounts@exampledomain.coz | а                 |
|                        |                    |            |                                                                                                    |                    |                      |                |                |                       |           |           |              | Aosig Aosig             | Ang Ang Con 012            | GP3. Statu        |
| 🔞 Call Hours Service   | is enabled : 01:00 | mins.      |                                                                                                    |                    |                      |                |                |                       |           |           |              |                         |                            |                   |
| Open Windows 🕶         |                    |            |                                                                                                    |                    |                      |                |                |                       |           |           |              | User : Bianca   12/12/2 | 023 Version : 2.5.1.4 v251 | 4 Example Company |

#### **STATE ACTION BUTTONS**

- Calls can be filtered by **Site**.
- Calls can be filtered by **Status**.
- The Call SLA Management listing can be **Refreshed**.

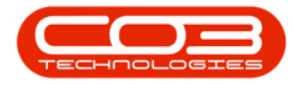

| <b>a</b> -         |                             |          |                             |               | Call SLA              | Management -           | BPO: Version 2. | 5.1.4 - v2514 Exampl | le Company |           |              |                       |                                                | _ 2 X                                  |
|--------------------|-----------------------------|----------|-----------------------------|---------------|-----------------------|------------------------|-----------------|----------------------|------------|-----------|--------------|-----------------------|------------------------------------------------|----------------------------------------|
| Home               | Equipment / Loca            | tions Co | ntract Finance / HR Inve    | ntory Maint   | tenance / Projects    | Manufacturing          | Procurement     | Sales Service        | Reporting  | Utilities |              |                       |                                                | _ & ×                                  |
| Email Close C      | Complete Hold               | Pending  | Durban                      | III Save Laye | out<br>ces * Assign R | ieports                |                 |                      |            |           |              |                       |                                                |                                        |
|                    |                             |          | State                       |               |                       |                        |                 |                      |            |           |              |                       |                                                | ~~~~~~~~~~~~~~~~~~~~~~~~~~~~~~~~~~~~~~ |
|                    |                             |          |                             |               |                       |                        |                 |                      |            |           |              | - Customer Contacts   |                                                | + ^                                    |
| CalReference       | <ul> <li>CalDate</li> </ul> | CalTime  | Description                 | CalType       | CallTypeDesc          | SerialNo               | ErrorCode       | ErrorCodeDesc        | Priority   | Action    | DateRequired | Canhack Name          | Asses who Comback                              |                                        |
| • · · · ·          |                             | 10:00.01 | 100 C                       | 10:<br>10:    | 100                   | 100                    | 10:             | л <b>П</b> с         |            | 100       | -            | Contact name          | Accounts contact                               |                                        |
| 신 H CN0001034      |                             | 10:29:04 | Full set of toners required | TON           | Toner Required        | AT500-102              |                 |                      |            | 2         |              | Home Number           | 031 123 4567                                   |                                        |
| E CN0001035        |                             | 10:38:38 | Paper keeps jamming.        | REP           | Repair                | 20-857485              |                 |                      |            |           |              | Mobile Number         |                                                |                                        |
| E CN0001038        |                             | 10:40:51 | Copier service required.    | DED           | Denair                | 201037403<br>AT500-103 |                 |                      |            |           |              | Email Address         | Accounts@exampledomain.coz                     | а                                      |
|                    |                             |          |                             |               |                       |                        |                 |                      |            |           |              | Drug a calume hear    | n here a procedor d'articler,<br>Anny Anny Com | 99. Soha                               |
| Call Hours Service | is enabled : 01:00          | mins.    |                             |               |                       |                        |                 |                      |            |           |              |                       |                                                |                                        |
| Open Windows *     |                             |          |                             |               |                       |                        |                 |                      |            |           |              | User : Bianca 12/12/2 | 023 Version : 2.5.1.4 v251                     | 4 Example Company                      |

#### FORMAT BUTTONS

- **Save Layout** Saves any changes made to the data grid, such as changing column width.
- Workspaces Saves layout preferences.
- Save Filter Saves any applied filters set on the data grid.

| <b>\$</b> •               |                                                                                                    |           |                             |                               | Call SLA                  | Management -  | BPO: Version 2. | 5.1.4 - v2514 Examp | le Company |           |              |                       |                                    | - 8 ×         |
|---------------------------|----------------------------------------------------------------------------------------------------|-----------|-----------------------------|-------------------------------|---------------------------|---------------|-----------------|---------------------|------------|-----------|--------------|-----------------------|------------------------------------|---------------|
| Home                      | Equipment / Loca                                                                                                    | tions Con | ntract Finance / HR Inve    | ntory Maint                   | tenance / Projects        | Manufacturing | Procurement     | Sales Service       | Reporting  | Utilities |              |                       |                                    | _ & ×         |
| Email Close C<br>Reminder | Complete Hold                                                                                                    | Pending   | Durban                      | Save Lay Workspace Save Filte | out<br>ces •<br>Assign Ri | eports        |                 |                     |            |           |              |                       |                                    | ~             |
|                           |                                                                                                    |           |                             |                               | a                         |               |                 |                     |            |           |              |                       |                                    | # ×           |
| CalReference              | CalDate                                                                                                    | CalTime   | Description                 | CalType                       | CallTypeDesc              | SerialNo      | ErrorCode       | ErrorCodeDesc       | Priority   | Action    | DateRequired | Customer Contacts     |                                    |               |
| * (0:                     | -                                                                                                    |           | 4 <b>0</b> 0                | ×D:                           | (D)                       | ×0:           | ( <b>D</b> :    | 100                 | =          | ×0:       | -            | Contact Name          | Accounts Contact                   |               |
| & ⊞ CN0001034             | 12/12/2023                                                                                                    | 10:29:04  | Full set of toners required | TON                           | Toner Required            | AT500-102     |                 |                     |            | 2         | 12/12/2023   | Home Number           | 031 123 4567                       |               |
| E CN0001035               | 12/12/2023                                                                                                    | 10:38:38  | Paper keeps jamming.        | REP                           | Repair                    | 20-857485     |                 |                     |            | 1         | 12/12/2023   | Mobile Number         |                                    |               |
| ⊞ CN0001036               | 12/12/2023                                                                                                    | 10:40:51  | Copier service required.    | SERV                          | Service                   | 20-857485     |                 |                     |            | 3         | 12/12/2023   | Email Address         | Acrounte@avamplaclomain.coza       |               |
| E CN0001037               | 12/12/2023                                                                                                    | 10:41:17  | Copies are very streaky.    | REP                           | Repair                    | AT500-103     |                 |                     |            | 2         | 12/12/2023   |                       | Process in growing income in costs |               |
|                           | Proces         State         Proves         State         Proves         State         Proves         State         State |           |                             |                               |                           |               |                 |                     |            |           |              |                       |                                    |               |
| Call Hours Service        | is enabled : 01:00                                                                                                    | mins.     |                             |                               |                           |               |                 |                     |            |           |              |                       |                                    |               |
| Onen Windows *            |                                                                                                    |           |                             |                               |                           |               |                 |                     |            |           |              | Liter - Bianca 12/12/ | 023 Version - 2.5.1.4 v2514 Fx     | amole Company |

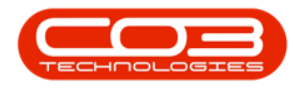

#### **WORK BUTTON**

• Assign a technician.

| <b>a</b> -          |                             |           |                             |                 | Call SLA                       | Management -  | BPO: Version 2. | 5.1.4 - v2514 Exampl | e Company |           |              |                      |                              | - 8 ×           |
|---------------------|-----------------------------|-----------|-----------------------------|-----------------|--------------------------------|---------------|-----------------|----------------------|-----------|-----------|--------------|----------------------|------------------------------|-----------------|
| Home                | Equipment / Loca            | tions Con | itract Finance / HR. Inver  | ntory Mainte    | nance / Projects               | Manufacturing | Procurement     | Sales Service        | Reporting | Utilities |              |                      |                              | _ & ×           |
| Email Close P       | Complete Hold               | Pending   | Durban                      | Carl Save Layou | ut<br>s * Assign R<br>Work A R | ieports       |                 |                      |           |           |              |                      |                              | \$              |
| Dran a mì mn baadar |                             |           |                             |                 |                                |               |                 |                      |           |           |              |                      |                              | # X             |
| CallPafaranca       | <ul> <li>CalData</li> </ul> | CalTime   | Description                 | Callture        | CallfuneDarc                   | CeriaNo       | ErrorCode       | ErrorCodeDerc        | Dringiby  | Action    | DateRequired | Customer Contacts    |                              |                 |
| ♥ 10:               | = =                         |           |                             | AD:             |                                |               | 10:             | *D:                  | =         | #D:       | =            | Contact Name         | Accounts Contact             |                 |
| 8 E CN0001034       | 12/12/2023                  | 10:29:04  | Full set of toners required | TON             | Toner Required                 | AT500-102     |                 |                      |           | 2         | 12/12/2023   | Home Number          | 031 123 4567                 |                 |
| E CN0001035         | 12/12/2023                  | 10:38:38  | Paper keeps jamming.        | REP             | Repair                         | 20-857485     |                 |                      |           | 1         | 12/12/2023   | Mobile Number        |                              |                 |
| E CN0001036         | 12/12/2023                  | 10:40:51  | Copier service required.    | SERV            | Service                        | 20-857485     |                 |                      |           | 3         | 12/12/2023   | Empil Address        | Assounts @ausmaladamsia_casa |                 |
|                     | 12/12/2023                  | 10:41:17  | Copies are very streaky.    | REP             | Repair                         | AT500-103     |                 |                      |           | 2         | 12/12/2023   | Linaii Address       | Accounts gexampleuonian.coza |                 |
| 1                   |                             |           |                             |                 |                                |               |                 |                      |           |           |              | Porg a solution from | er bere la proving Marcaland | 99_ Sata        |
| Call Hours Service  | e is enabled : 01:00        | mins.     |                             |                 |                                |               |                 |                      |           |           |              |                      |                              |                 |
| Open Windows 🕶      |                             |           |                             |                 |                                |               |                 |                      |           |           | U            | ser : Bianca 12/12/2 | 023 Version : 2.5.1.4 v2514  | Example Company |

#### **REPORTS BUTTON**

• View Service Centre related Reports.

| ÷.                      |                                                                                                    |          |                             |          | Call                   | A Management A E | BDO: Version 2 | 5 1 4 - v2514 Evamo | la Company  |        |              |                    |                                 |              |
|-------------------------|----------------------------------------------------------------------------------------------------|----------|-----------------------------|----------|------------------------|------------------|----------------|---------------------|-------------|--------|--------------|--------------------|---------------------------------|--------------|
|                         |                                                                                                    |          | entrart Einanre / UD Tour   |          |                        |                  | Drog remost    | Salas Sanisa        | Departing   |        |              |                    |                                 |              |
| Email<br>Reminder       | Complete Hold                                                                                                    | Pending  | Durban                      | Save Lay | out<br>tes *<br>Assign | Reports          |                |                     | Troportiong |        |              |                    |                                 | ~            |
| Dran a column bearlar l |                                                                                                    |          |                             |          |                        |                  |                |                     |             |        |              |                    |                                 | # ×          |
| CalReference            | CalDate                                                                                                    | CalTime  | Description                 | CalType  | CalTypeDesc            | SerialNo         | ErrorCode      | ErrorCodeDesc       | Priority    | Action | DateRequired | Customer Contacts  |                                 |              |
| * (D:                   | =                                                                                                    |          |                             | ×0:      | (D:                    | 10:              | 10:            | 10:                 | =           | 100    | =            | Contact Name       | Accounts Contact                |              |
| & E CN0001034           | 12/12/2023                                                                                                    | 10:29:04 | Full set of toners required | TON      | Toner Required         | AT500-102        |                |                     |             | 2      | 12/12/2023   | Home Number        | 031 123 4567                    |              |
| E CN0001035             | 12/12/2023                                                                                                    | 10:38:38 | Paper keeps jamming.        | REP      | Repair                 | 20-857485        |                |                     |             | 1      | 12/12/2023   | Mobile Number      |                                 |              |
| E CN0001036             | 12/12/2023                                                                                                    | 10:40:51 | Copier service required.    | SERV     | Service                | 20-857485        |                |                     |             | 3      | 12/12/2023   | Email Address      | Acro ente Reveneladomain cora   |              |
|                         | 12/12/2023                                                                                                    | 10:41:17 | Copies are very streaky.    | REP      | Repair                 | AT500-103        |                |                     |             | 2      | 12/12/2023   | Linui Address      | Pressure geven pressure resta   |              |
| 1                       | No.         Description         Description <thdescription< th=""> <thdes< th=""></thdes<></thdescription<> |          |                             |          |                        |                  |                |                     |             |        |              |                    |                                 |              |
| Call Hours Service      | is enabled : 01:00                                                                                                    | nins.    |                             |          |                        |                  |                |                     |             |        |              |                    |                                 |              |
| Onen Windows *          |                                                                                                    |          |                             |          |                        |                  |                |                     |             |        |              | leer Banca 12/12/2 | 023 Version - 2.5.1.4 v2514 Eva | mole Company |

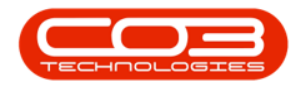

#### CALL DETAIL

• View the call details, such as: Call Reference, Call Date, Call Time, Description, Call Type, Serial Number, Error Code, Priority, Action and Date Required.

| <b>\$</b> -        |                       |                                                                                                    |                             |                       | Call SLA                            | Management -                            | BPO: Version 2. | 5.1.4 - v2514 Exampl | e Company |           |              |                       |                                    | - 8 ×           |
|--------------------|-----------------------|----------------------------------------------------------------------------------------------------|-----------------------------|-----------------------|-------------------------------------|-----------------------------------------|-----------------|----------------------|-----------|-----------|--------------|-----------------------|------------------------------------|-----------------|
| Home               | Equipment / Loca      | itions Cont                                                                                                    | tract Finance / HR Inve     | ntory Mair            | itenance / Projects                 | Manufacturing                           | Procurement     | Sales Service        | Reporting | Utilities |              |                       |                                    | _ & ×           |
| Email<br>Reminder  | Complete Hold         | Pending [                                                                                                    | Durban                      | Kave La<br>Workspa    | vout<br>ices * Assign Re<br>Work Re | eports<br>Po                            |                 |                      |           |           |              |                       |                                    | ~               |
|                    |                       |                                                                                                    |                             |                       |                                     |                                         |                 |                      |           |           |              |                       |                                    | # ×             |
| CalReference       | CalDate               | CallTime                                                                                                    | Description                 | CalType               | CallTypeDesc                        | SerialNo                                | ErrorCode       | ErrorCodeDesc        | Priority  | Action    | DateRequired | Customer Contacts     |                                    |                 |
| * ·O:              | -                     | <ul> <li>Image: Contract of the second second s</li></ul> | 1 <b>0</b> 4                | <ul> <li>0</li> </ul> | <ul> <li>(0)</li> </ul>             | <ul> <li>Image: Construction</li> </ul> | 1 <b>0</b> :    | 4 <b>0</b> 4         | -         | ×0:       | -            | Contact Name          | Accounts Contact                   |                 |
| @ E CN0001034      | 12/12/2023            | 10:29:04                                                                                                    | Full set of toners required | TON                   | Toner Required                      | AT500-102                               |                 |                      |           | 2         | 12/12/2023   | Home Number           | 031 123 4567                       |                 |
|                    | 12/12/2023            | 10:38:38                                                                                                    | Paper keeps jamming.        | REP                   | Repair                              | 20-857485                               |                 |                      |           | 1         | 12/12/2023   | Mobile Number         |                                    |                 |
| E CN0001036        | 12/12/2023            | 10:40:51                                                                                                    | Copier service required.    | SERV                  | Service                             | 20-857485                               |                 |                      |           | 3         | 12/12/2023   | Email Address         | Acros inte Revampledomain coza     |                 |
|                    | 12/12/2023            | 10:41:17                                                                                                    | Copies are very streaky.    | REP                   | Repair                              | AT500-103                               |                 |                      |           | 2         | 12/12/2023   | Linui Address         | Piccourre ge veripice uniter resta |                 |
| 1                  |                       |                                                                                                    |                             |                       |                                     |                                         |                 |                      |           |           |              | Dog soldam has        | Annig Annig Com (PSL               | 99_ Sala        |
| Call Hours Service | ce is enabled : 01:00 | mins.                                                                                                    |                             |                       |                                     |                                         |                 |                      |           |           |              |                       |                                    |                 |
| Open Windows 🕶     |                       |                                                                                                    |                             |                       |                                     |                                         |                 |                      |           |           |              | User : Bianca 12/12/2 | 2023 Version : 2.5.1.4 v2514       | Example Company |

 Scroll to the right to see additional details, such as: Employee Name who created the call, Customer Name, Customer Contact, Contact Phone Number, call Status, Call State, Functional Location Description, assigned Technician and whether the call has been Signed off by the Client.

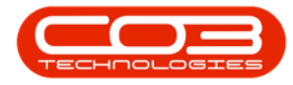

| <b>\$</b> •          |                       |                  |                     | Call SLA | Managemen               | t - BPO: Version 2.5.1.4 | v2514 Example Compa | ny           |        |                            |                      | - 8            | x     |
|----------------------|-----------------------|------------------|---------------------|----------|-------------------------|--------------------------|---------------------|--------------|--------|----------------------------|----------------------|----------------|-------|
| Email Close Reminder | Complete Hold Pending | Durban   New     | Refresh Save Filter | Assign R | eports                  | ) Procurement Saw        | is service Reports  | ng Utanties  |        |                            |                      |                |       |
|                      |                       |                  |                     |          |                         |                          |                     |              |        |                            |                      |                | 4 X   |
| EmployeeName         | CustomerName          | ContactName      | ContactPhoneNumber  | OrderNo  | Status                  | CallState                | Fund.odDescription  | Technician   | Signed | Customer Contacts          |                      |                |       |
| * *0:                | ·D:                   | (D)              | 1 <b>0</b> :        | (D)      | <ul> <li>(0)</li> </ul> | -O:                      | 0                   | 4 <b>0</b> 4 | 100    | Contact Name Primary       | Contact              |                |       |
| Bianca Du Toit       | Hope Works (Pty) Ltd  | Primary Contact  |                     |          | N                       | UnAssigned               | Durban Area         |              | No     | Home Number                |                      |                |       |
| Bianca Du Toit       | Hope Works (Pty) Ltd  | Jackie Samuels   | 031 123 4567        |          | N                       | UnAssigned               | Durban Area         |              | No     | Mobile Number              |                      |                |       |
| Bianca Du Toit       | Hope Works (Pty) Ltd  | Accounts Contact | 031 123 4567        |          | N                       | UnAssigned               | Durban Area         |              | No     | Email Address Primary      | Bexampledomain.coza  |                |       |
|                      |                       |                  |                     |          |                         |                          |                     |              |        | Eng a calum header here to | onuo hy hat ostan    |                | atus  |
| Call Hours Servi     | ine is disabled.      |                  |                     |          |                         |                          |                     |              |        |                            |                      |                |       |
| Open Windows *       |                       |                  |                     |          |                         |                          |                     |              |        | User : Bianca 13/12/2023   | Version : 2.5.1.4 v2 | 514 Example Co | mpany |

#### CALL SLA DETAIL

• On scrolling to the very end of the row, you will find the **SLA** 

Hours, SLA Used, Elapsed Hours, SLA Zone and SLA Percentage.

| <del>ت</del> ب            |                                         |             |                       |                       | Call SLA       | Management    | - BPO: Version 2. | i.1.4 - v2514 | Example Comp  | any           |                |             |                   |                       |              | 8 X        |
|---------------------------|-----------------------------------------|-------------|-----------------------|-----------------------|----------------|---------------|-------------------|---------------|---------------|---------------|----------------|-------------|-------------------|-----------------------|--------------|------------|
| Home                      | Equipment / Lo                          | cations C   | iontract Finance / HR | Inventory Maintenan   | ce / Projects  | Manufacturing | Procurement       | Sales S       | ervice Report | ting Utilitie | 5              |             |                   |                       |              | ₽ ×        |
|                           | G I                                     | -           | Durban 👻              | Save Layout           | 2              | Ĉ             |                   |               |               |               |                |             |                   |                       |              |            |
| Email Close C<br>Reminder |                                         |             | New 👻                 | Refresh 🐐 Save Filter | Assign Re      | * ports       |                   |               |               |               |                |             |                   |                       |              |            |
| Pr                        |                                         |             |                       |                       |                |               |                   |               |               |               |                |             |                   |                       |              | $\diamond$ |
| Drag a column header h    |                                         |             |                       |                       |                |               |                   |               |               |               |                |             |                   |                       |              | # X        |
| pneNumber                 | OrderNo                                 | Status      | CallState             | Fund.ocDescription    | Technician     | Signed        | SLAHours          | SLAUsed       | ElapsedHour   | rs SLA        | Zone SLAPercen | ntage       | Customer Contacts |                       |              |            |
| 7                         | 8 <b>0</b> 0                            | <u>ال</u> : | A 🛛 C                 | ( <b>D</b> :          | 1 <b>0</b> 0   | 1 <b>0</b> 0  | -                 | -             | -             | -             | -              |             | Contact Name      |                       |              |            |
| 67                        |                                         | Ν           | Awaiting Acceptance   | Durban Area           | Bianca Du Toit | No            |                   | 2 1           | ).37          | 0.37          | 3              | 18.34       | Home Number       |                       |              |            |
| 67                        |                                         | N           | UnAssigned            | Durban Area           |                | No            |                   | 8 1           | ).22          | 0.22          |                |             | Mobile Number     |                       |              |            |
| 67                        |                                         | N           | UnAssigned            | Durban Area           |                | No            |                   | 8 1           | ). 18         | 0.18          |                |             | Email Address     |                       |              |            |
|                           |                                         | N           | UnAssigned            | Durban Area           |                | No            |                   | 4 1           |               | 0.17          | 3              | 4.17        |                   |                       |              |            |
|                           |                                         |             |                       |                       |                |               |                   |               |               |               |                |             |                   |                       |              |            |
|                           | Ann, Ann, Ann, Ann, Ann, Ann, Ann, Ann, |             |                       |                       |                |               |                   |               |               |               |                |             |                   |                       |              |            |
|                           |                                         |             |                       |                       |                |               |                   |               |               |               |                |             | ▶ Bian Bian 1     | 2/1 10:5 Full         | 0.00 0.00    | N          |
|                           |                                         |             |                       |                       |                |               |                   |               |               |               |                |             |                   |                       |              |            |
|                           |                                         |             |                       |                       |                |               |                   |               |               |               |                |             |                   |                       |              |            |
|                           |                                         |             |                       |                       |                |               |                   |               |               |               |                |             |                   |                       |              |            |
|                           |                                         |             |                       |                       |                |               |                   |               |               |               |                |             |                   |                       |              |            |
|                           |                                         |             |                       |                       |                |               |                   |               |               |               |                |             |                   |                       |              |            |
|                           |                                         |             |                       |                       |                |               |                   |               |               |               |                |             |                   |                       |              |            |
|                           |                                         |             |                       |                       |                |               |                   |               |               |               |                |             |                   |                       |              |            |
|                           |                                         |             |                       |                       |                |               |                   |               |               |               |                |             |                   |                       |              |            |
|                           |                                         |             |                       |                       |                |               |                   |               |               |               |                |             |                   |                       |              |            |
|                           |                                         |             |                       |                       |                |               |                   |               |               |               |                |             |                   |                       |              |            |
|                           |                                         |             |                       |                       |                |               |                   |               |               |               |                |             |                   |                       |              |            |
|                           |                                         |             |                       |                       |                |               |                   |               |               |               |                |             |                   |                       |              |            |
|                           |                                         |             |                       |                       |                |               |                   |               |               |               |                |             |                   |                       |              |            |
|                           |                                         |             |                       |                       |                |               |                   |               |               |               |                |             |                   |                       |              |            |
|                           |                                         |             |                       |                       |                |               |                   |               |               |               |                |             |                   |                       |              |            |
|                           |                                         |             |                       |                       |                |               |                   |               |               |               |                |             |                   |                       |              |            |
| 4                         |                                         |             |                       |                       |                |               |                   |               |               |               |                |             |                   |                       |              |            |
| Call Hours Service        | is enabled : 01:0                       | 0 mins.     |                       |                       |                |               |                   |               |               |               |                |             |                   |                       |              |            |
| Open Windows *            |                                         |             |                       |                       |                |               |                   |               |               |               |                | Liser : Bia | anca 12/12/2023   | Version : 2.5.1.4 v25 | 14 Example C | Comoany    |

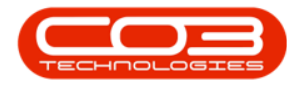

#### **CALL UNDERLYING WORK ORDER**

 Click on the plus (+) button in front of the selected call to expand the Work Orders sub grid to view the information related to the underlying Work Order(s), such as: Work Order Code, work order Status, Site Name, Work Order Type, Work Priority, Request Date, Location, Description, Comment and Comment.

| ¢ ب                 |                             |                |                       |              | Ca                                                                                                    | III SLA Management | - BPO: Version 2. | 5.1.4 - v2514 Exam     | ple Company        |           |              |             |                     | (                        | - 8 ×      |
|---------------------|-----------------------------|----------------|-----------------------|--------------|----------------------------------------------------------------------------------------------------|--------------------|-------------------|------------------------|--------------------|-----------|--------------|-------------|---------------------|--------------------------|------------|
| Home                | Equipment / Loca            | ations Cor     | ntract Finance / HR   | Inventory    | Maintenance / Projec                                                                                                    | cts Manufacturing  | Procurement       | Sales Service          | Reporting U        | Utilities |              |             |                     |                          | _ & ×      |
| Email<br>Reminder   | Complete Hold               | Pending        | Durban                | Refresh      | ve Layout<br>vrkspaces *<br>ve Filter<br>rmat // Work                                                                                                    | Reports            |                   |                        |                    |           |              |             |                     |                          | \$         |
| Drag a column heade |                             |                |                       |              |                                                                                                    |                    |                   |                        |                    |           |              |             |                     |                          | # ×        |
| CalReference        | <ul> <li>CalDate</li> </ul> | CallTime       | Description           | CallType     | e CallTypeDes                                                                                                    | c SerialNo         | ErrorCode         | ErrorCodeDesc          | Priority           | Action    | DateRequired | Emp         | - Customer Contacts |                          |            |
| * * <b>0</b> :      | -                           | (D)            | 4 <b>0</b> 0          | ۲ <b>۵</b> : | <d<< td=""><td>4<b>0</b>4</td><td>(<b>D</b>)</td><td><ul> <li>ID</li> </ul></td><td>-</td><td>(D)</td><td>-</td><td>-0</td><td>Contact Name</td><td>iccounts Contact</td><td></td></d<<> | 4 <b>0</b> 4       | ( <b>D</b> )      | <ul> <li>ID</li> </ul> | -                  | (D)       | -            | -0          | Contact Name        | iccounts Contact         |            |
| CN0001034           | 12/12/2023                  | 10:29:04       | Full set of toners re | equired TON  | Toner Requi                                                                                                    | red AT500-102      |                   |                        | 2                  | 2         | 12/12/2023   | Biar        | Home Number         | 31 123 4567              |            |
| Work Orders         |                             |                |                       |              |                                                                                                    |                    |                   |                        |                    |           |              |             | Mobile Number       |                          |            |
| WOCode              | Status Stat                 | tusDescription | ♥ SiteName            | WOType       | WorkPriority                                                                                                    | RequestDate        | RequestorType     | Location               | Description        |           | Comment      |             | Email Address       | iccounts@exampledomain.o | oza        |
| WC0002948           | O Ope                       | an             | Durban                | TON          | 0.00                                                                                                    | 0 12/12/2023       | 2                 |                        | Full set of toners | required  |              |             |                     |                          |            |
|                     | 12/12/2023                  | 10:38:38       | Paper keeps jammi     | ing. REP     | Repair                                                                                                    | 20-857485          |                   |                        | 1                  | L         | 12/12/2023   | Biar        | dard dard dar       | tale to group by diator  | COC Chatra |
|                     | 12/12/2023                  | 10:40:51       | Copier service requ   | uired. SERV  | Service                                                                                                    | 20-857485          |                   |                        | 3                  | 3         | 12/12/2023   | Biar        | Bian Bian 12        | /1 10:5 Full 0.00        | 0.00 N     |
|                     |                             |                |                       |              |                                                                                                    |                    |                   |                        |                    |           |              |             |                     |                          |            |
| <                   | ce is easibled + 0.1+00     | ) mine         |                       |              |                                                                                                    |                    |                   |                        |                    |           |              |             |                     |                          |            |
| Carried and a       | CC 10 CO 100/CU 1 0 1:00    |                |                       |              |                                                                                                    |                    |                   |                        |                    |           |              | Lines - Rin | 12/12/2022 W        | arcian + 2 5 1 4 U2514 E |            |

#### CALL CUSTOMER CONTACTS

• View the customer contact as selected when creating the call, and the **contact numbers** and **email address** for the contact.

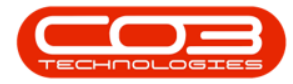

| <del>ت</del> ب     |                        |              |                             |              | Call S               | LA Management - | BPO: Version 2. | 5.1.4 - v25) | 14 Example Compa                   | зпу             |                |            |                    |              |             | - 2        | ×     |
|--------------------|------------------------|--------------|-----------------------------|--------------|----------------------|-----------------|-----------------|--------------|------------------------------------|-----------------|----------------|------------|--------------------|--------------|-------------|------------|-------|
| Home               | Equipment / Loca       | itions C     | ontract Finance / HR Inve   | ntory Mainte | enance / Projects    | Manufacturing   | Procurement     | Sales        | Service Reporti                    | ing Utilities   |                |            |                    |              |             |            | P ×   |
| Email<br>Reminder  | Complete Hold          | Pending      | Durban                      | Save Layo    | ut<br>es •<br>Assign | Reports         |                 |              |                                    |                 |                |            |                    |              |             |            | \$    |
| Drag a column head |                        |              |                             |              |                      |                 |                 |              | Call Contacts                      |                 |                |            |                    |              |             |            | * ×   |
| CalReference       | + CalDate              | CalTime      | Description                 | CalType      | CallTypeDesc         | SerialNo        | ErrorCode       | ErrorCos     | - Customer Contacts                | 5               |                |            |                    |              |             |            |       |
| * (D)              | -                      | 1 <b>0</b> 0 | (D)                         | * <b>D</b> : |                      | * <b>0</b> ¢    | ×0:             | * <b></b> ]C | Contact Name                       | Accounts Contac | ct             |            |                    |              |             |            |       |
| ▶ E CN0001034      | 12/12/2023             | 10:29:04     | Full set of toners required | TON          | Toner Required       | AT500-102       |                 |              | Home Number                        | 031 123 4567    |                |            |                    |              |             |            |       |
| E CN0001035        | 12/12/2023             | 10:38:38     | Paper keeps jamming.        | REP          | Repair               | 20-857485       |                 |              | Mobile Number                      |                 |                |            |                    |              |             |            |       |
| E CN0001036        | 12/12/2023             | 10:40:51     | Copier service required.    | SERV         | Service              | 20-857485       |                 |              | Email Address                      | AccountsBexam   | nledomain.cozz |            |                    |              |             |            |       |
| E CN0001037        | 12/12/2023             | 10:41:17     | Copies are very streaky.    | REP          | Repair               | AT500-103       |                 |              |                                    |                 |                | -          |                    |              |             |            | _     |
|                    |                        |              |                             |              |                      |                 |                 |              |                                    |                 |                |            |                    |              |             |            |       |
|                    |                        |              |                             |              |                      |                 |                 |              | AssigneeName                       | AssignorName    | AssignDate     | AssignTime | Comments           | GPSLongitude | GPSLatitude | Status     |       |
|                    |                        |              |                             |              |                      |                 |                 |              | <ul> <li>Bianca Du Toit</li> </ul> | Bianca Du Toit  | 12/12/2023     | 10:51:47   | Full set of to     | 0.00         | 0.00        | N          |       |
|                    |                        |              |                             |              |                      |                 |                 |              |                                    |                 |                |            |                    |              |             |            |       |
|                    |                        |              |                             |              |                      |                 |                 |              |                                    |                 |                |            |                    |              |             |            |       |
|                    |                        |              |                             |              |                      |                 |                 |              |                                    |                 |                |            |                    |              |             |            |       |
|                    |                        |              |                             |              |                      |                 |                 |              |                                    |                 |                |            |                    |              |             |            |       |
|                    |                        |              |                             |              |                      |                 |                 |              |                                    |                 |                |            |                    |              |             |            |       |
|                    |                        |              |                             |              |                      |                 |                 |              |                                    |                 |                |            |                    |              |             |            |       |
|                    |                        |              |                             |              |                      |                 |                 |              |                                    |                 |                |            |                    |              |             |            |       |
|                    |                        |              |                             |              |                      |                 |                 |              |                                    |                 |                |            |                    |              |             |            |       |
|                    |                        |              |                             |              |                      |                 |                 |              |                                    |                 |                |            |                    |              |             |            |       |
|                    |                        |              |                             |              |                      |                 |                 |              |                                    |                 |                |            |                    |              |             |            |       |
|                    |                        |              |                             |              |                      |                 |                 |              |                                    |                 |                |            |                    |              |             |            |       |
|                    |                        |              |                             |              |                      |                 |                 |              |                                    |                 |                |            |                    |              |             |            |       |
|                    |                        |              |                             |              |                      |                 |                 |              |                                    |                 |                |            |                    |              |             |            |       |
|                    |                        |              |                             |              |                      |                 |                 |              |                                    |                 |                |            |                    |              |             |            |       |
| A Colline on Con   | in is making , 01,00   | mine         |                             |              |                      |                 |                 |              |                                    |                 |                |            |                    |              |             |            |       |
| Open Windows Serv  | nue is enabled : 01:00 | THE D.       |                             |              |                      |                 |                 |              |                                    |                 |                |            | Disers 12/12/2     |              | 5 1 A U2514 |            |       |
| open windows *     |                        |              |                             |              |                      |                 |                 |              |                                    |                 |                | User :     | : biarica 12/12/20 | version : 2. | 5.1.4 V2514 | example Co | mpany |

#### CALL ASSIGNMENT

 The technician(s) assigned to the call, with the following details: Assignee Name, Assignor Name, Assign Date, Assign Time, Comments, GPS Longitude, GPS Latitude, Status.

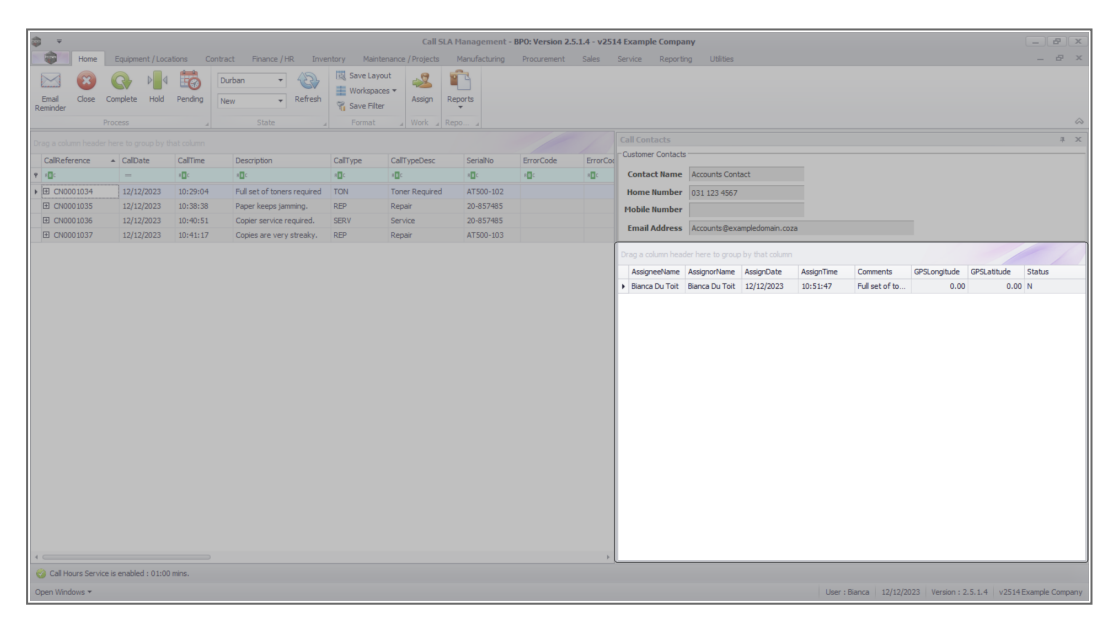

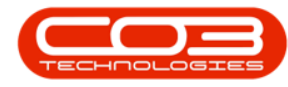

#### **CALL HOURS SERVICE STATUS**

• The <u>Call Hours Service</u> is a new service that calculates the elapsed SLA Hours for open calls. The <u>state</u> and interval of the service is displayed at the bottom of the screen for reference.

| Image: Control for the Yook (No model (No model (No m                 | â -                        |                 |          |                             |            | Call SU                           | A Management - | BPO: Version 2. | 5.1.4 - v2514 Exampl | le Company |        |              |                       |                                  | _ 8 ×           |
|----------------------------------------------------------------------------------------------------|----------------------------|-----------------|----------|-----------------------------|------------|-----------------------------------|----------------|-----------------|----------------------|------------|--------|--------------|-----------------------|----------------------------------|-----------------|
| Image: Serie Serie Seri                         | Home                       |                 |          | ntract Finance / HR Inve    | ntory Main |                                   | Manufacturing  | Procurement     | Sales Service        | Reporting  |        |              |                       |                                  | _ & ×           |
| Call Central Andrée Neuro La produ la fue tactame       Call Central Central C                                  | Email Close Co<br>Reminder | Cess            | Pending  | Durban                      | Kave Lay   | rout<br>ces •<br>Assign<br>Work R | Reports        |                 |                      |            |        |              |                       |                                  | ~               |
| Califorence     Califore     Califore | Drag a column header he    |                 |          |                             |            |                                   |                |                 |                      |            |        |              |                       |                                  | # ×             |
| v         -         0         0         0         0         0         -         0         -         0         -         0         -         0         -         0         -         0         -         0         -         0         -         0         -         0         -         0         -         0         -         0         -         0         -         0         -         0         -         0         -         0         -         0         -         0         -         0         -         0         -         0         -         0         -         0         -         0         -         0         -         0         -         0         -         0         -         0         -         0         -         0         -         0         -         0         -         0         -         0         -         0         -         0         0         0         0         0         0         0         0         0         0         0         0         0         0         0         0         0         0         0         0         0         0         0                                                                                                    | CalReference 4             | CalDate         | CalTime  | Description                 | CalType    | CallTypeDesc                      | SerialNo       | ErrorCode       | ErrorCodeDesc        | Priority   | Action | DateRequired | - Customer Contacts   |                                  |                 |
|                                                                                                    | * (D:                      | =               |          | 100                         | ×0:        | 10:                               | 100            | 10:             | * <b>D</b> ¢         | =          | ×D:    | -            | Contact Name          | Accounts Contact                 |                 |
| B. CM000305       1/2/2/2/22       10:00:10.5       Paper tense jamme, HP       Repair       20:00:10.5       1       1/2/2/2/22       10:00:10.5       Compare many stars       1       1/2/2/2/22       10:00:10.5       Compare many stars       1       1/2/2/2/22       10:00:10.5       Compare many stars       1       1/2/2/2/22       10:00:10.5       Compare many stars       1       1/2/2/2/22       10:00:10.5       Compare many stars       1       1/2/2/2/22       10:00:10.5       Compare many stars       1       1/2/2/2/22       10:00:10.5       Compare many stars       1       1/2/2/2/22       10:00:10.5       Compare many stars       1       1/2/2/2/22       10:00:10.5       Compare many stars       1       1/2/2/2/22       10:00:10.5       Compare many stars       1       1/2/2/2/22       10:00:10.5       Compare many stars       Compare many stars       Comp                                                                                                    | @ E CN0001034              | 12/12/2023      | 10:29:04 | Full set of toners required | TON        | Toner Required                    | AT500-102      |                 |                      |            | 2      | 12/12/2023   | Home Number           | 031 123 4567                     |                 |
| IB       CM0001035       12/2/2023       10/00-111       Capee servery streaky, BDP       Repair       A1500-103       2       12/12/2023       Timal Address       Council (B-campledonam.com         IB       CM0001037       12/12/2023       10/04:117       Capee servery streaky, BDP       Repair       A1500-103       2       12/12/2023       Timal Address       Council (B-campledonam.com         IB       CM001037       12/12/2023       10/04:117       Capee servery streaky, BDP       Repair       A1500-103       2       12/12/2023       Timal Address       Council (B-campledonam.com         IB       CM001037       12/12/2023       10/04:117       Capee servery streaky, BDP       Repair       A1500-103       2       12/12/2023       Timal Address       Assig                                                                                                    |                            | 12/12/2023      | 10:38:38 | Paper keeps jamming.        | REP        | Repair                            | 20-857485      |                 |                      |            | 1      | 12/12/2023   | Mobile Number         |                                  |                 |
| B 00001037       12/22/2023       10.41.17       Capter are very sheaky.       REP       Raps       AT500-103       2       12/72/2023       Mainteend and the provide state and the state and the sta                                                                                                    | E CN0001036                | 12/12/2023      | 10:40:51 | Copier service required.    | SERV       | Service                           | 20-857485      |                 |                      |            | 3      | 12/12/2023   | Empil Address         | Accesses to Revenuela demain com |                 |
|                                                                                                    |                            | 12/12/2023      | 10:41:17 | Copies are very streaky.    | REP        | Repair                            | AT500-103      |                 |                      |            | 2      | 12/12/2023   | Enidii Address        | Accounts gexanpleutinan.coza     |                 |
|                                                                                                    | a<br>Cal Hours Service to  | enabled : 01:00 | mins.    |                             |            |                                   |                |                 |                      |            |        |              | Aosig Aosig           | Ang Ang Com OPS                  | (P2. State      |
|                                                                                                    | Open Windows *             |                 |          |                             |            |                                   |                |                 |                      |            |        |              | User : Bianca 12/12/2 | 023 Version : 2.5.1.4 v2514      | Example Company |

#### **Related Topics**

- Service Introduction to Call SLA Management
- Service Call SLA Management Email Reminder
- Service Call SLA Management Close Call
- Service Call SLA Management Complete Call
- Service Call SLA Management Hold a Call
- Service Call SLA Management Pend a Call
- Service Call SLA Management Assign a Call
- Service Call SLA Management Call Hours Service Status
- Introduction to Call Hours Service

BPO.MNU.127